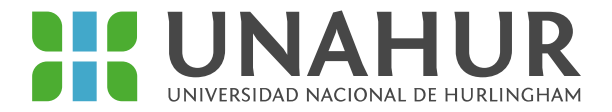

# **INSTRUCTIVO BECAS PROGRESAR**

**Nivel Superior** 

### ¡AVISOS IMPORTANTES!

La inscripción se realiza **únicamente a través de becasprogresar.educacion.gob.ar**. No son válidas las inscripciones realizadas por otra vía.

A la hora de elegir tu carrera en el formulario vas a tener que poner siempre el título superior. Por ejemplo, si estás cursando la Tecnicatura en Laboratorio, tenés que elegir "Lic. en Biotecnología"; si estás cursando Enfermería Universitarita, tenés que poner "Lic. en Enfermería", etcétera.

En "Año de ingreso" tenés que poner en año de tu primera materia aprobada de la carrera (sin contar el CPU). Por ejemplo, si te anotaste en la Universidad e hiciste el CPU en 2016 pero aprobaste la primera materia de la carrera en 2018, tenés que poner "2018" como año de ingreso.

Si estás haciendo el CPU, en año de ingreso poné "2021". Si hiciste el CPU en el segundo cuatrimestre 2020 y empezás la carrera ahora, también tenés que poner "2021"

Si sos estudiante de **Enfermería**, tenés que elegir línea "**Pronafe**" (no Progresar)

#### Pasos

1) Ingresá en la página web https://becasprogresar.educacion.gob.ar

2) Creá un usuario si es la primera vez que solicitas la beca. Completá tus datos personales para generar un usuario y contraseña.

Si ya tenés usuario y contraseña ingresalos. Si no lo recordás, podes recuperar tu contraseña o escribirnos a <u>becas@unahur.edu.ar</u> para que te ayudemos.

3) Completá la inscripción. Esta tiene tres pasos: datos personales, encuesta, y datos académicos. La inscripción sólo está completa cuando terminás los tres pasos y apretás "Enviar formulario".

#### DATOS PERSONALES

Completá tus datos personales y si perteneces a alguno de los grupos prioritarios, debés adjuntar la documentación que lo certifique.

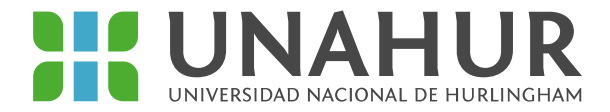

# ENCUESTA

Completá la encuesta. La información es confidencial, la misma no incidirá en la adjudicación de la beca.

## DATOS ACADÉMICOS

\* Primero elegí la línea de beca que corresponde según tu carrera (¡Atención estudiantes de Enfermería!)

- Si estudias Enfermería (Enfermería Universitaria o Licenciatura) tenés que elegir la línea de beca PRONAFE
- Si estudias cualquier otra carrera (Tecnicatura o Licenciatura) tenés que elegir la línea de beca PROGRESAR

\* Si clickeás **en VER BASES y CONDICIONES**, podes ver los requisitos para la adjudicación de la beca (correspondiente a cada línea de beca).

\* En "Año de ingreso" tenés que poner en año de tu primera materia aprobada. Por ejemplo, su te anotaste en la Universidad en 2016 e hiciste el CPU pero aprobaste la primera materia en 2018, **tenés que poner "2018" como año de ingreso.** 

\* En "Materias aprobadas", si tenés dudas de tu cantidad de materias aprobadas total o de la cantidad que aprobaste en el último año  $\rightarrow$  Podes ingresar al SIU guaraní y corroborarlo para que lo declares sea correcto.

\* Una vez que finalices debes clickear en **FINALIZAR INSCRIPCIÓN**, tildar en **ACEPTAR LOS TÉRMINOS** y por último cllickear en **ENVIAR FORMULARIO**.

\* Por cualquier inconveniente no te olvides de descargar el comprobante y guardarlo.